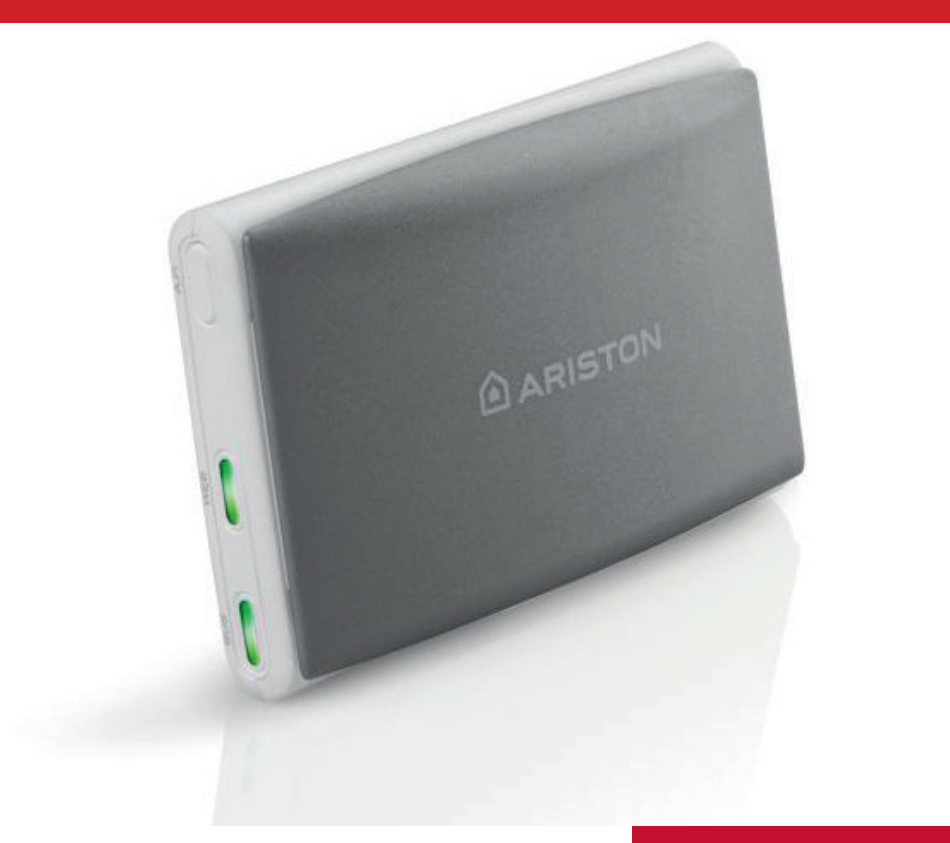

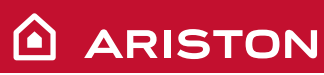

# **ARISTON NET**

# **QUICK-START GUIDE**

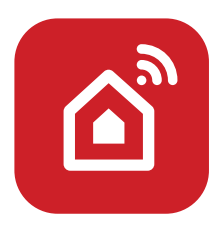

HOT WATER | HEATING | RENEWABLE | AIR CONDITIONING

## ACCOUNT

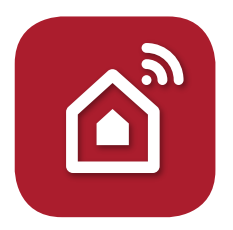

Thank you for choosing Ariston Net, the system designed and manufactured by Ariston to provide a whole new experience in using a domestic heating and hot water system.

#### **CREATE YOUR ACCOUNT**

1. Download the Ariston Net App

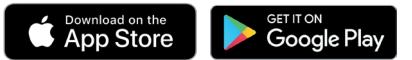

- 2. Select "Create account"
- Fill the required fields and save. You will receive an email at the address entered.
- 4. Open the email and click the confirmation link.

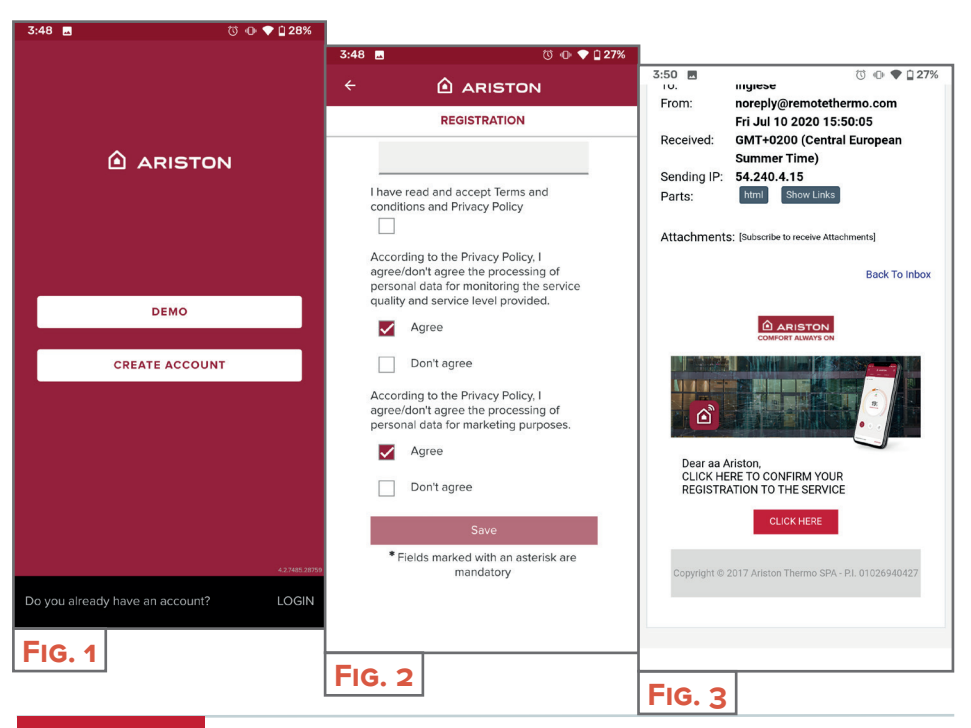

### WI-FI CONNECTION AND PRODUCT REGISTRATION

#### Wi-Fi connection and product registration

Hold the AP button down for at least 5 seconds until the WEB LED starts flashing green. After no more than 40 seconds, the gateway will create a new Wi-Fi network which will remain active for 10 minutes, after which the procedure must be repeated.

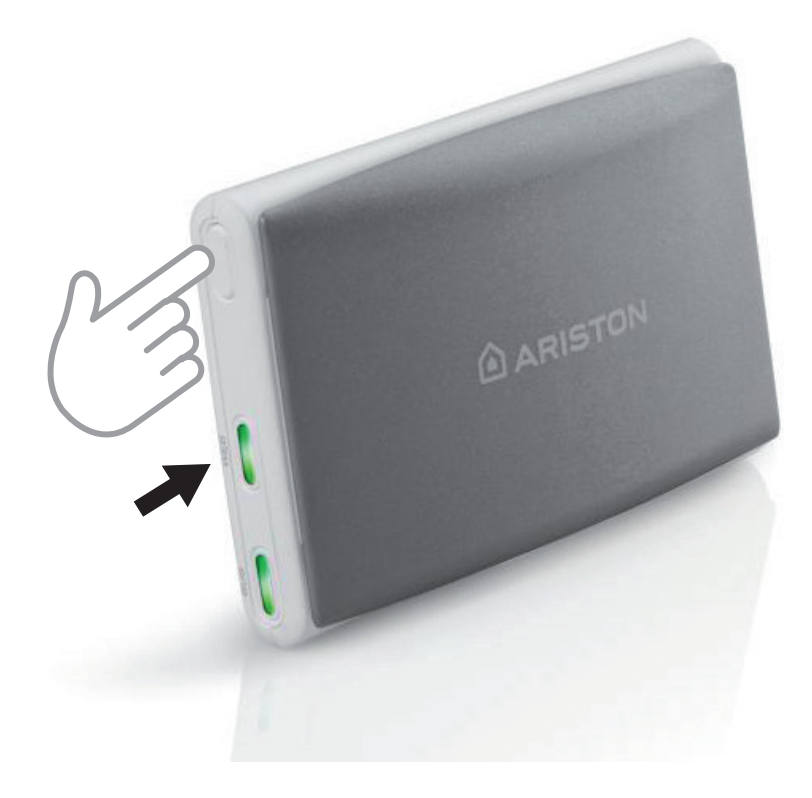

ATTENTION The product only connects to 2.4 GHz Wi-Fi networks.
5 GHz networks are not supported.
If both are present, be sure to select the 2.4 GHz network.
If the smartphone disconnects from the product, check in the Wi-Fi settings that automatic network selection is disabled.

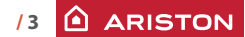

# **INTERNET CONNECTION AND REGISTRATION**

The procedure of the first part differs between Apple and Android, and then it comes back.

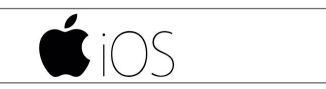

Use your account to access the application. To answer the first question **(Fig. 4)**, look on the product screen. If indicates "AP HK" or "compatible with Apple HomeKit", answer YES. Otherwise, answer NO.

- YES Follow the procedure for the smartphone which automatically enters the application in point 8. (Fig. 8)
- NO The application will guide you through manual selection of the accessory to configure (FIG. 5). Select "Remote GW thermo" and return to the application. Select the Wi-Fi network (FIG. 7). Enter the password to access product registration (FIG. 8). Press YES.

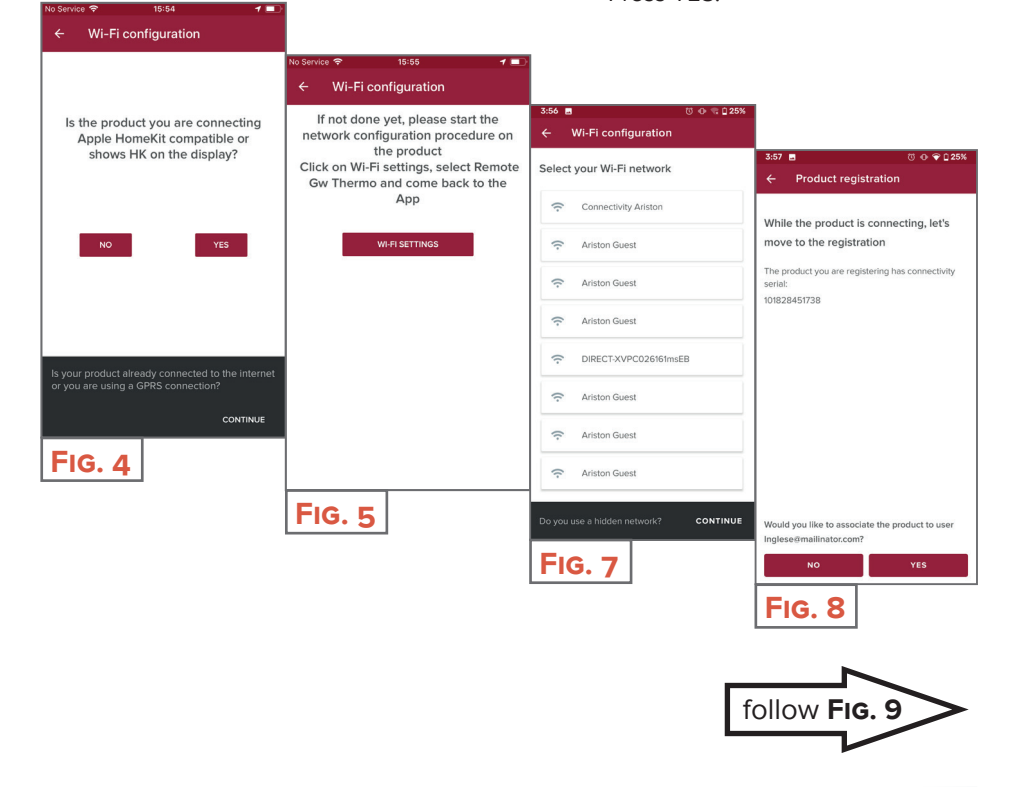

# **INTERNET CONNECTION AND REGISTRATION**

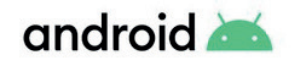

- 1. Use your account to access the application.
- 2. The app automatically searches for your product (Fig. 6).
- 3. After few seconds, the application connects to the product and asks to select the Wi-Fi network. Enter the password (Fig. 7).
- 4. While connecting the product, register by selecting YES (FIG. 8).

| 4:02                                                                             |                                            |                                                                            |
|----------------------------------------------------------------------------------|--------------------------------------------|----------------------------------------------------------------------------|
| ← Wi-Fi configuration                                                            |                                            |                                                                            |
| If not done yet, please start the network configuration procedure on the product | 3:56 ■ ७ ⊕ 電 025%<br>← Wi-Fi configuration | 3:57 🔳 🛛 🕂 🖓 🗘 25%                                                         |
|                                                                                  | Select your Wi-Fi network                  | ← Product registration                                                     |
|                                                                                  | Connectivity Ariston                       | While the product is connecting, let's                                     |
|                                                                                  | Ariston Guest                              | move to the registration                                                   |
| •                                                                                | Ariston Guest                              | serial:<br>101828451738                                                    |
| I am searching                                                                   | Ariston Guest                              |                                                                            |
|                                                                                  | C DIRECT-XVPC026161msEB                    |                                                                            |
|                                                                                  | Ariston Guest                              |                                                                            |
| Is your product already connected to the internet or                             | Ariston Guest                              |                                                                            |
| you are using a GPRS connection?                                                 | Ariston Guest                              |                                                                            |
| FIG. 6                                                                           | Do you use a hidden network? CONTINUE      | Would you like to associate the product to user<br>Inglese@mailinator.com? |
|                                                                                  | FIG. 7                                     | NO YES                                                                     |
|                                                                                  |                                            | FIG. 8                                                                     |
|                                                                                  |                                            |                                                                            |

# **INTERNET CONNECTION AND REGISTRATION**

The proceedings here are joined.

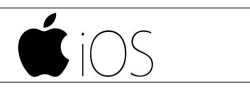

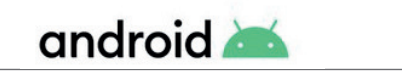

Press the magnifying glass (Fig. 9) to enter the correct address. WARNING:

some services depend on it!

If you are not satisfied with the result, drag the cursor to the exact position and enter the address in "address".

Pick a name for your heating system (Fig. 10) and you're done! (Fig. 11)

| 3:57 🖬 🗇 💎 🗋 25%                                                                                                    |                                       | _                                                                                      |
|----------------------------------------------------------------------------------------------------|---------------------------------------|----------------------------------------------------------------------------------------|
| ← Product registration                                                                                                    | 3:57 ■ ■ 0 • • 0 25%                  | 3:57 🖪 🔞 🖓 🗘 25%                                                                       |
| Where is this appliance located? Type in                                                                                                    | Name your appliance                   | ← Product registration                                                                 |
| the address or drag the marker                                                                                                    |                                       |                                                                                        |
| Q IT, Marche, Provincia di Ancona<br>Fabriano, 60044                                                                                                    | Appliance name<br>ahjdh               |                                                                                        |
| Address<br><u>Viale Aristide Merloni</u> , 45                                                                                                    | Country<br>IT                         |                                                                                        |
|                                                                                                    | Region<br>Marche                      |                                                                                        |
| and the second second s | Province<br>Provincia di Ancona       | $\checkmark$                                                                           |
| stan Thermo                                                                                                    | City<br>Fabriano                      | You're all set!                                                                        |
| ER<br>a_ PAvis Autonoleggio                                                                                                    | Address<br>Viale Aristide Merloni, 45 | From now on you will always have your comfort with you. Open the app and start saving! |
| Piazzale<br>Piazzale<br>Ercole Ferranti                                                                                                    | Postcode<br>60044                     |                                                                                        |
| CANCEL NEXT                                                                                                    | BACK NEXT                             |                                                                                        |
| FIG. 9                                                                                                    | FIG. 10                               | FIG. 11                                                                                |

#### Are you ready to enjoy Ariston NET?

Managing you thermal comfort now gets easier, in one page you can manage all your zones setting temperatures and modes. Check the message at the bottom of the page, it shows the most relevant message for the state of the system.

The new application offers increased usability as well as powerful capabilities to meet the usage requirements of basic and advanced users.

- Check your energy usage in the year, month or day view to understand in depth how and when your product is working. Energy advice will help you to learn how to save!
- Appliance page shows you the pressure and the real time state of the boiler.
- You're not alone at home? Add new guests to let them control the boiler from their own smartphone.

ARISTON

HOME GETS SMARTER, LIFE GETS SIMPLER

18°

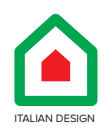

Ariston Thermo SpA Viale A. Merloni, 45 - 60044 Fabriano (AN)

ariston.com